## 重庆文理学院学士学位学生操作手册

一、登录网址:

https://cqwlxycrjy.wdxuetang.cn/student

账号:身份证号码

自考密码: 123456

成教密码: 身份证后六位

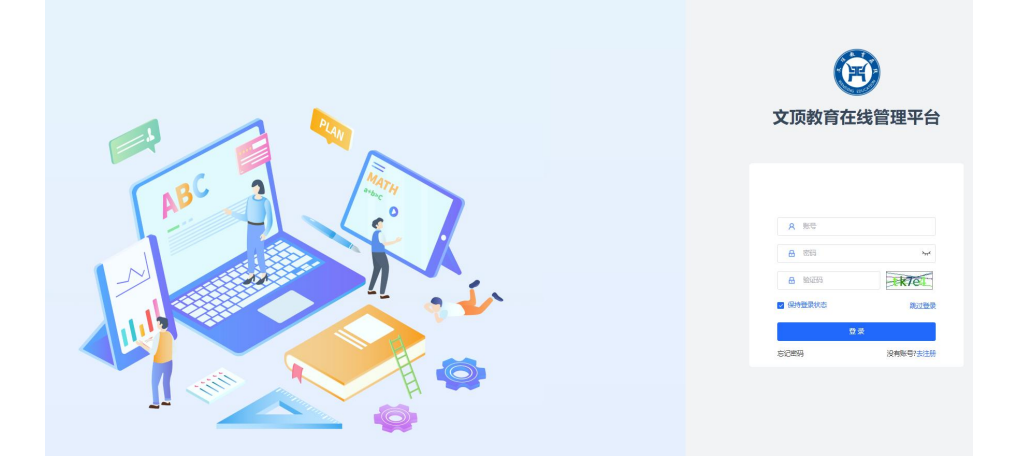

二、点击【学习中心】一【学士学位申请系统】,选择批次名称为"2025 年 5 月学士学位申请",点击"进入申报"

|                                                                                                    | кол.                                                              | 学习记录》 进行             | <b>行中的课程</b> 最近的直播 |              |          | 2020        | 2024年11                                                                                                    |
|----------------------------------------------------------------------------------------------------|-------------------------------------------------------------------|----------------------|--------------------|--------------|----------|-------------|----------------------------------------------------------------------------------------------------|
|                                                                                                    | <ul> <li>〇小田 〇分钟<br/>今日学习时长</li> <li>〇小田 〇分钟<br/>学习总时长</li> </ul> |                      |                    | <b>新</b> 无数据 |          |             | •         •         •         •         •         •         •         •         •         •         •         •         •         •         •         •         •         •         •         •         •         •         •         •         •         •         •         •         •         •         •         •         •         •         •         •         •         •         •         •         •         •         •         •         •         •         •         •         •         •         •         •         •         •         •         •         •         •         •         •         •         •         •         •         •         •         •         •         •         •         •         •         •         •         •         •         •         •         •         •         •         •         •         •         •         •         •         •         •         •         •         •         •         •         •         •         •         •         •         •         •         •         •         •         •         •         • |
| 第2日     1000     1000     1000     1000     1000     1000     1000     1000     1000     1000     1000     1000     1000     1000     1000     1000     1000     1000     1000     1000     1000     1000     1000     1000     1000     1000     1000     1000     1000     1000     1000     1000     1000     1000     1000     1000     1000     1000     1000     1000     1000     1000     1000     1000     1000     1000     1000     1000     1000     1000     1000     1000     1000     1000     1000     1000     1000     1000     1000     1000     1000     1000     1000     1000     1000     1000     1000     1000     1000     1000     1000     1000     1000     1000     1000     1000     1000     1000     1000     1000     1000     1000     1000     1000     1000     1000     1000     1000     1000     1000     1000     1000     1000     1000     1000     1000     1000     1000     1000     1000     1000     1000     1000     1000     1000     1000     1000     1000     10000     1000     1000     1000 | 0<br>完成科目数                                                        | ጉብስ ጁ 2025-01-31 በቡብ | i0-00              |              |          | 个人分析        | 签到<br>终业率: 16%                                                                                                    |
| 学精确认 毕业论文 毕业申请 四六级英语 学位英语                                                                                                    | 课程                                                                |                      | 播课                 | ▶ 笔记         | 题库       | 学习时长<br>正确中 | 平時作业                                                                                                    |
| 演技力内へい                                                                                                    | 学籍确认                                                              | 毕业论文                 | 毕业申请               | 四六级英语        | 学位英语     | ME STalk    |                                                                                                    |
| 7篇章章章章章章章章章章章章章章章章章章章章章章章章章章章章章章章章章章章章                                                                                                    | 学籍异动                                                              | 论文查重                 | 班级                 | 线下授课         | 学士学位申请系统 | 薄弱点百分比      | 己掌握知识                                                                                                    |

| 批次名称        | 甲报开始时间              | 申报结束时间              | 审核状态         | 审核意见   | 更新时间                | 操作             |
|-------------|---------------------|---------------------|--------------|--------|---------------------|----------------|
| 2025年5月学士学位 | 2025-05-12 09:00:00 | 2025-05-19 23:00:00 | 未申报          |        | 2025-05-11 20:50:08 | 进入用版           |
| 2024年12月学士学 | 2024-12-03 00:00:00 | 2024-12-10 23:59:59 | 未申报          |        | 2025-02-14 10:47:14 | 進入用版 修改用版      |
|             |                     |                     |              | /      |                     |                |
| 本次查询结果: 2条  |                     | 10剱页 ~              | < <b>1</b> > | 前往 1 3 | ĩ                   | 第1页 - 10条/总共2条 |
|             |                     |                     |              |        |                     |                |
| 我们 用户协议     | 2 隐私政策              |                     |              |        | 联系电话:               |                |

## 三、进入申报界面,点击【自我审查】,查看里面的申报条件

| 教育平台 首页                                                                                                    |                                                                                                    | > 资讯                                                                                                    | 通知 操作手册 缴费 我的已购                                                                                                    |
|----------------------------------------------------------------------------------------------------|----------------------------------------------------------------------------------------------------|----------------------------------------------------------------------------------------------------|----------------------------------------------------------------------------------------------------|
| 自我审查                                                                                                    | 材料准备                                                                                                    | 网上申报                                                                                                    |                                                                                                    |
| 2024年3月13日之前)<br>后入籍的学生适用重义<br>有下列情况之一<br>(一)不具备上<br>(二) 华业论文<br>(三) 因参加校<br>(四) 因远反考<br>(五) 违反校规<br>(元) 违反校规<br>(元) 违反校规<br>第三条 拥印中间<br>第四条: 长到成入<br>础理论、专成红界和<br>该节自学考试考生所引<br>(二)申请学范达<br>(二)申请学述<br>1.高等学校英强】<br>3.全国大学菁捐<br>3.全国大学菁捐<br>3.全国大学菁捐<br>3.全国大学菁捐<br>3.全国大学菁捐<br>5.雅思考统因法<br>4.高等学就成选指<br>6.日语、德语 | 【箱的学生 2024年3月<br>文理成 [2024] 1号、文<br>才,不得投予学士学位<br>达提为条件者;<br>(设计)作假等学术不向<br>均均作者;<br>(设计)作假等学术不向<br>均均常等与历继续教<br>体纪律变两次及以上记<br>校纪《诗本条第(百)。<br>次人高等教育(高等教育)<br>基本学能的领导。最影音自<br>基本技能,并具有担负考<br>教育业余众强援本机,并具有担负考<br>就有非常成。需影音自<br>基本技能,并属有担负考<br>就有非常成。等影响自同站;<br>本科生须达到相应英语<br>在同能力考试(PETS)达到二切<br>转试态考课程买酒(二)达到40分<br>发达]。因频开情的是一致。<br>达到40分及以上的无语<br>截线。表语、四频开情的是一致。<br>达到40分及以上的无语<br>能说。我语、四频开情的是一致。<br>达到40分及以上的无语<br>能说。我这么知识的的<br>(设计)成绩达到合格。                                                                                                    | 13日之前毕业的学生适用重文理成〔2(<br>件携要如下:<br>需行为的;<br>育(成教、自考)各级各类考试作弊而近<br>立处分离;<br>数和第(四)数外)受记过或记过以上约<br>容量学考试)本科奖学计划要求,经考标准<br>行]技术工作和从事科学研究工作的初步<br>主在反所学名门课程平均成绩达到76分,<br>同发术工作和从事科学研究工作的初步<br>主在反所学名门课程平均成绩达到76分,<br>以常用考本科毕业证书上毕业口用之言<br>化平,具备下列情况之一视为达到相应;<br>0)综合成绩60分及以上;<br>考试成绩达到60分及以上;<br>考试成绩达到60分及以上;<br>考试成绩达到60分及以上,<br>经位外语考试达到60分及以上,<br>及以上。 | 221]15号或董文理成〔2024〕1号,但不能两者混合使用。2024年3月13日之<br>受处分音;凡本校考试作弊学生若就读自考二学历本专业者。<br>处分,处分未撤销者,不得授予学士学位。<br>期〕(试行)》(重文理成〔2021〕15号):<br>世产毕业,其课程学习和毕业论文〔设计〕的成绩表明已较好地掌握本学科的基<br>时能力,具体要求如下:<br>及以上者;高等教育自学考试本科学生课程平均成绩达到65分及以上者。高等<br>前约考试成绩为准。<br>英语水平:<br>;; |
| 《重庆文理学院授予<br>第三条 拥护中国<br>第四条 达到成/<br>础理论、专业印识组<br>(一)成人高等<br>教育自学考试考生所引<br>(二)参加下列<br>1.全国大学英调<br>2.全国英语等级<br>3.高等教育自学、<br>4.雅思考试成绩<br>5.日语、德语、(<br>6.2020年以前尊)<br>7.取得全国计算<br>(三)毕业论文                                                                                                    | 成人高等教育(高等教育)<br>高等教育(高等教育)<br>高等教育(高等教育)<br>高等教育业会及函授本科学;<br>有課程成绩以是时间均以<br>考试之一取得合格证书)<br>四级考试(CET-4)と340分<br>考试(PETS)达到二级<br>考试(PETS)达到二级<br>考试(PETS)达到二级<br>考试(PETS)达到二级<br>新台湾(PETS)达到二级<br>新台湾(PETS)达到<br>"新台湾(PETS)达到<br>"新台湾(PETS)达到<br>"新台湾(PETS)达到<br>"新台湾(PETS)达到<br>"新台湾(PETS)达到<br>"新台湾(PETS)达到<br>"新台湾(PETS)达到<br>"新台湾(PETS)达到<br>"新台湾(PETS)达到<br>"新台》(PETS)达<br>"新台》(PETS)达<br>"新台》(PETS)达<br>"新台》(PETS)达<br>"<br>"<br>新台》(PETS)达<br>"<br>新台》(PETS)达<br>"<br>"<br>新台》(PETS)达<br>"<br>"<br>新台》(PETS)达<br>"<br>"<br>"<br>新台》(PETS)达<br>"<br>"<br>"<br>"<br>"<br>"<br>"<br>"<br>"<br>"<br>"<br>"<br>" | 1自学考试)本科毕业生学士学位实施和<br>这好, 還纪守法。<br>学考试)本科教学计划要求, 经考核准<br>7/ 订述不工作和从事科学研究工作的初期<br>生在校所学客门课程平均成绩达到75分;<br>1/或大学英语六级考试(CET-6)≥300分<br>次平及以上;<br>1/30大学英语六级考试(CET-6)≥300分<br>次平及以上;<br>1/30大学英语公别00分及以上;<br>1/30大学英国/初取成绩合格及以上;<br>学位外语考试达到00分及以上。<br>                                                                                                    | <b>戰到》(重文理成〔2024〕1号):</b><br>計予毕业,其课程学习和毕业论文(设计)的成绩表明已较好地掌握本学科的基<br>消能力,具体要求如下:<br>及以上者;高等教育自学考试本科学生课程平均成绩达到65分及以上者。高等<br>前的考试成绩为准。<br>};                                                                                                    |

## 四、点击【材料准备】,查看需要准备的资料

| 教育平台 首页 学习中心考试中心 资讯                                                                                                    | 通知 操作手册 缴费 我的已购                                             |
|----------------------------------------------------------------------------------------------------|-------------------------------------------------------------|
|                                                                                                    |                                                             |
| ← 返回上—級   学士学位申请系统详情填报                                                                                                    |                                                             |
| 自我审查    材料准备                                                                                                    |                                                             |
| 申报材料<br>注意: 一共6项材料。                                                                                                    |                                                             |
| <ol> <li>1.《重庆文理学院成人高等教育及高等教育自学考试本科毕业生学士学位申请表》。须表打出后:<br/>情况栏若没有就填"无"。</li> <li>2.成绩表,成人高等教育的学生零加善教学点鲜音、自考学生语在官网上下载所有成绩打印出来。</li> </ol> | 签署"与原件相符和学生姓名",并扫描成PDF版本上交。处分<br>后写上算出的平均成绩,签署"与原件相符和学生姓名及日 |
| 期",请务必目行核算好平均成绩(取整数,若有小数四舍五入)。将成绩表扫描成PDF版本上交。<br>3.毕业证书复印件。须为重庆文理学院授予的成人高等教育(高等教育自学考试)的本科毕业证                                            | 书,须在复印件证书上面签署"与原件相符和学生姓名"后扫描                                |
| 成PDF版本上交。<br>4.身份证复印件。须在证书上面签署"与原件相符和学生姓名"后扫描成PDF版本上交。<br>5.学位资格相关证书证明材料。须在证书上面签署"与原件相符和学生姓名"后扫描成PDF版本上3                                | 交。使用高等学校英语应用能力考试(PRETCO)成绩作为英                               |
| 语水平证明的,因在官网无法查询相关成绩,如有证书原件的也须至原校开证明并盖鲜章,证书扫描(<br>(NCRE)合格证的需附考试时间,考试科目备查。                                                               | 件、证明扫描件均需提交;使用全国计算机等级考试                                     |
| 6.半亚轮义材料,经子院审核后修改后的毕业论义定稿叠套材料,包括: ①论文最终稿(含学生手写拍照或电子签名的原创性声明及论文版权使用授权书),②开题报告(指导或电子签名),③依绩单(指导教师手写拍照或电子签名),⑤答辩记录表,⑥维普原文对照版本查扩展。          | 导教师手写拍照或电子签名),③指导记录表(指导教师手写<br>重报告。毕业论文材料共计6个,全部为PDF版本。     |
|                                                                                                    |                                                             |
|                                                                                                    |                                                             |
|                                                                                                    |                                                             |
|                                                                                                    |                                                             |

五、点击【网上申报】,填写个人基本信息、本人毕业证信息、各类 成绩信息、论文信息

| 适用文件                     | * 学生姓名                | * 1生另川                           |           |
|--------------------------|-----------------------|----------------------------------|-----------|
| 适用文件                     | ~ 学生姓名                | 性别                               |           |
| 考生号/准考证号                 | *身份证号                 | * 手机号                            |           |
| 考生号/准考证号                 | 身份证号                  | 手机号                              |           |
| 出生年月                     | * 学生身份                | *政治面貌                            |           |
| 自 出生年月                   | 学生身份                  | ⇒ 政治面貌                           | ~         |
| 民族                       | *身份证正反面               | * 申请登记表                          |           |
| 民族                       | ◇ 今身份证正反面             | <b>令申请登记表</b>                    |           |
|                          | *(须在证书上面签署"与原件相符和学生姓名 | 后扫描或PDF版本上 "(*《重庆文理学院成人高等教育及高等教育 | 目学考试本科毕业生 |
|                          | (存)                   | 申请学士学位登记表》,扫描成PDF版本上传)           |           |
|                          |                       |                                  |           |
| 本人毕业证信息<br><sup>委业</sup> | - 学制<br>2004          | *入学日期                            |           |
|                          | * 学制<br>学制            | * 入 <b>学日期</b>                   |           |

| 表表                                                                         | * 平均成绩                                                                                                    | *论文成绩                                                                                                    |
|----------------------------------------------------------------------------|----------------------------------------------------------------------------------------------------|----------------------------------------------------------------------------------------------------|
| 成绩表                                                                        | 平均成绩                                                                                                    | 论文成绩                                                                                                    |
| 件需加盖教学点鮮章, 扫描                                                              | 成PDF版本上传)                                                                                                    |                                                                                                    |
| 式成绩                                                                        | *考试时间                                                                                                    | *证书类型                                                                                                    |
| 胡成绩                                                                        | © 考试时间                                                                                                    | 证书类型                                                                                                    |
| 5扫描件                                                                       |                                                                                                    |                                                                                                    |
| 证书扫描件                                                                      |                                                                                                    |                                                                                                    |
| ·订书上面答号"与原件相符制                                                             | 1学生姓名")后扫描成PDF版本上                                                                                                    |                                                                                                    |
|                                                                            | a a manufa bee literated and 100-4. m                                                                                                    |                                                                                                    |
|                                                                            |                                                                                                    |                                                                                                    |
|                                                                            |                                                                                                    |                                                                                                    |
|                                                                            |                                                                                                    |                                                                                                    |
|                                                                            |                                                                                                    |                                                                                                    |
| <b>公</b> 立信自                                                               |                                                                                                    |                                                                                                    |
| 伦文信息                                                                       |                                                                                                    |                                                                                                    |
|                                                                            | *论文题目                                                                                                    | * 洗题类型                                                                                                    |
| 伦文信息<br>论文明时组名<br>论文明时组名                                                   | * <b>论文题目</b><br>论文题目                                                                                                    | * <b>选额关型</b><br>选题关型                                                                                                    |
| <b>仑文信息</b><br>论文导师姓名<br>论文导师姓名                                            | * 论文题目<br>论文题目<br>* 论文研究方向                                                                                                    | * 法题关型<br>选题关型<br>* 论文关频词                                                                                                    |
| <b>论文信息</b><br>総文号师姓名<br>论文号师姓名<br>逃襲来源<br>造题来源                            | <ul> <li>*论文题目</li> <li>论文题目</li> <li>*论文研究方向</li> <li>◇</li> </ul>                                                                                                    | * <b>选题类型</b><br>选题类型<br>* 论文关键词<br>论文关键词                                                                                                |
| <b>论文信息</b><br>论文导倾姓名<br>论文导倾姓名<br>选题来源<br>选题来源<br>论题来源                    | * 论文题目<br>论文题目<br>* 论文研究方向<br>~ 论文研究方向<br>* 论文研究方向                                                                                                    | * 法题类型<br>选题类型<br>* 论文关键词<br>论文关键词<br>* 论文指导记录                                                                                           |
| <ul> <li>         と文信息         <ul> <li></li></ul></li></ul>               | <ul> <li>* 论文题目</li> <li>注文题目</li> <li>* 论文研究方向</li> <li>※ 论文研究方向</li> <li>* 论文研究方向</li> <li>* 论文开题报告</li> <li>② 论文描述检测 (必做)</li> <li>③论文析题报告</li> </ul>                                            | <ul> <li>法题类型</li> <li>选题类型</li> <li>论文关键词</li> <li>论文关键词</li> <li>论文指导记录</li> <li>①论文指导记录</li> </ul>                                    |
| と文信息   论文号师姓名   论文号师姓名   送题来源   送题来源   论文主稿   公社文主稿   届船社業研究   二次次次(現代便用性) | <ul> <li>* 论文题目</li> <li>论文题目</li> <li>* 论文研究方向</li> <li>※ 论文研究方向</li> <li>※ 论文研究方向</li> <li>※ 论文研究方向</li> <li>* 论文研究方向</li> <li>* 论文研究方向</li> <li>* 论文研究方向</li> <li>* 论文研究方向</li> </ul>            | <ul> <li>* 法题类型</li> <li>送照类型</li> <li>* 论文关键词</li> <li>论文关键词</li> <li>论文指导记录</li> <li>* 论文指导记录</li> <li>* "招导教师手写拍照成是子签名)</li> </ul>    |
|                                                                            | * 论文题目<br>论文题目<br>* 论文研究方向<br>* 论文研究方向<br>* 论文研究方向<br>* 论文研究方向<br>* 论文研究方向<br>* 论文研究方向<br>* 论文研究方向<br>* 论文研究方向<br>* 论文研究方向<br>* 论文研究方向                                                              | <ul> <li>* 洗熨类型</li> <li>洗熨类型</li> <li>* 论文关键词</li> <li>※ 论文指导记录</li> <li>* 论文指导记录</li> <li>* (指导教师手写拍照动电子签名)</li> </ul>                 |
|                                                                            | <ul> <li>* 论文题目</li> <li>注文题目</li> <li>* 论文研究方向</li> <li>※ 论文研究方向</li> <li>* 论文研究方向</li> <li>* 论文研究方向</li> <li>* 论文研究法法</li> <li>(必執)</li> <li>(公社) 小田田田田田田田田田田田田田田田田田田田田田田田田田田田田田田田田田田田田</li></ul> | * 法题类型<br>选题类型<br>* 论文关键词<br>论文关键词<br>* 论文指导记录<br>* 论文指导记录<br>* (指导教师手写拍照题电子签名)                                                          |
|                                                                            | <ul> <li>* 论文题目</li> <li>* 论文题目</li> <li>* 论文研究方向</li> <li>论文研究方向</li> <li>* 论文研究方向</li> <li>* 论文研题报告</li> <li>(俗导教师手写拍照或电子釜名)</li> <li>* 论文答辩记录</li> </ul>                                         | <ul> <li>* 法题类型</li> <li>送题类型</li> <li>* 论文关键词</li> <li>论文其智记录</li> <li>* 论文指智记录</li> <li>* 论文指导记录</li> <li>* (指导数师手写拍照成电子签名)</li> </ul> |
|                                                                            | * 论文题目<br>论文题目<br>* 论文研究方向<br>· 论文研究方向<br>· 论文研究方向<br>· 论文研究形法<br>· 优文研究批准<br>· 优华实开题服告<br>· 优文答辩记录<br>· 论文答辩记录                                                                                     | <ul> <li>* 法题类型</li> <li>送照类型</li> <li>* 论文关键词</li> <li>论文关键词</li> <li>* 论文指导记录</li> <li>* 论文指导记录</li> <li>* 论文成绩单</li> </ul>            |

注:论文格式检测需将论文定稿、论文开题报告、论文指导 记录、查重率检测报告、论文答辩记录、论文成绩单这六项 文件上传完成后,才能点击论文格式检测 六、填写完整信息,检查信息是否填写有误,无误点击【提交】(注意:请按提示要求所填写,必须和材料信息符合一致)

|                | *论文题目                                 | * 选题类型           |
|----------------|---------------------------------------|------------------|
| 论文导师姓名         | 论文题目                                  | 选题类型             |
| * 选题来源         | *论文研究方向                               | *论文关键词           |
| 选题来源           | ~ 论文研究方向                              | 论文关键词            |
| *论文定稿          | *论文开题报告                               | *论文指导记录          |
|                | 8文楷式检测 (必做)                           | <b>①论文指导记录</b>   |
| *(原创性声明及文版权使用授 | "(指导教师手写拍照或电子签名)                      | *(指导教师手写拍照或电子签名) |
| 权书学生本人手写拍照或电子  |                                       |                  |
| 签名)            |                                       |                  |
| * 重复率检测报告      | *论文答辩记录                               | *论文成绩单           |
| 介重复率检测报告       | <b>④论文答辩记录</b>                        | <b>④论文成绩单</b>    |
| *(總錯原文式開版本)    | ·请上侍论文 <sup>的就已是(pritk-t)</sup><br>提文 | *(指导教师手写拍照应电子签名) |
|                |                                       |                  |

七、修改提交的记录:点击【修改申报】,对信息进行修改,修改后

## 点击【保存】

| 在线 教育平台 首页          | 学习中心 课程中心 考试中心 资讯 |              | 通知操作手册 鐵费 我的已购 🙎 📑 🗡 |
|---------------------|-------------------|--------------|----------------------|
| 批次名称                | 申报开始时间            | 申报结束时间       | 申报资料填写               |
| And a second second |                   | 100.000      | 进入申报 修改申报            |
| 本次查询结果: 1条          | 10条/页 ~           | < 1 → 前往 1 页 | 第1页 - 10条 / 总共1条     |
|                     |                   |              |                      |